From Outlook (on your computer), select **File**:

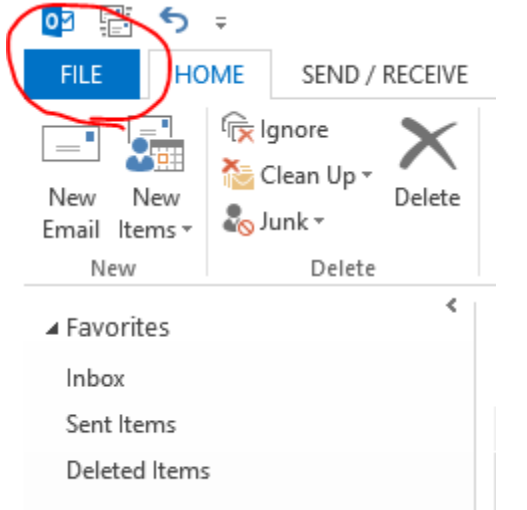

## Then select **Options**:

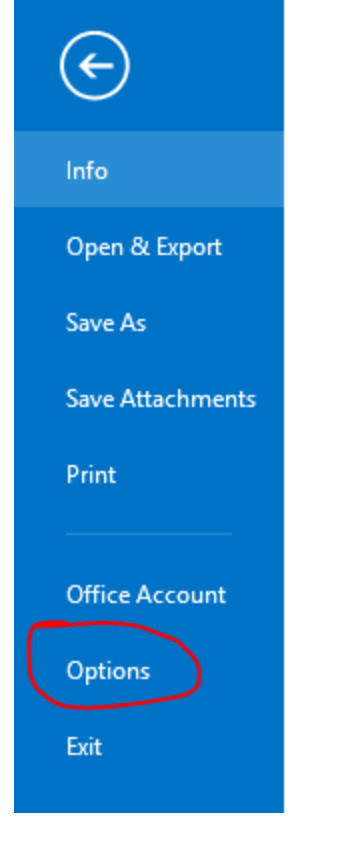

## A new window will open – select Mail:

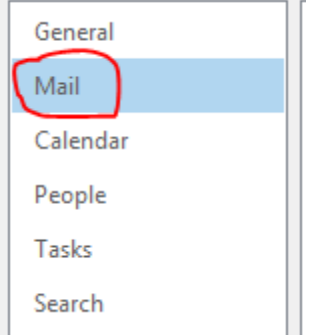

## Then select **Signatures**:

| $\bigcirc$       | Change the settings for messages you create and receive.                                                                         |                          |
|------------------|----------------------------------------------------------------------------------------------------|--------------------------|
| Compose messages |                                                                                                    |                          |
| 1                | Change the editing settings for messages.<br><u>C</u> ompose messages in this format: HTML v                                     | Editor Options           |
| ABC              | <ul> <li><u>A</u>lways check spelling before sending</li> <li><b>I</b>gnore original message text in reply or forward</li> </ul> | Spelling and Autocorrect |
|                  | Create or modify signatures for messages.                                                                                        | Sig <u>n</u> atures      |

A new window will open again and you will see your current signature. If you don't currently have a signature set up, please do so.

Be sure to also select this signature for forwards and replies so that your signature shows up on ALL e-mails.

After you've completed all these steps, select "Ok" at the bottom and voila! All done!  $\odot$